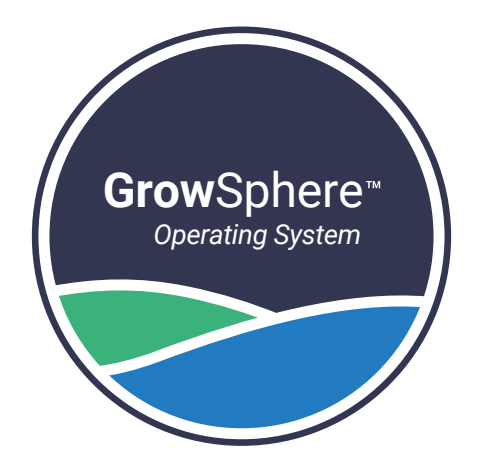

# **Grow**Sphere<sup>™</sup> **ONE** Field Monitoring Unit

**Grow**Sphere<sup>™</sup> **ONE** is a stand-alone monitoring unit that can be connected to a wide range of sensors to collect real-time data from the field, enabling optimal irrigation management

# Quick Setup Guide

May 2024

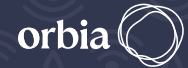

Precision Agriculture NETAFIM<sup>™</sup> DIGITAL FARMING

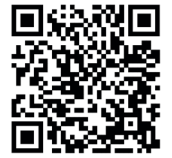

Technical Assets

# **Technical specifications**

| blar panel 5.5 Watt              |                    |
|----------------------------------|--------------------|
| Battery rechargeable li-ion pack | 3.7V 5200mAh       |
| Outdoor installation             | IP65, UV protected |
| Standard compliance              | CE & FCC*          |

\* Certification in process

# Environmental specifications

- Working temperature -10°C to 55°C (14°F to 131°F)
- Storage temperature -20°C to 60°C (-4°F to 140°F)
- Air humidity 0% to 95%

# Supported sensors

- Analog input (X3)
- Serial input (X1)
- Digital input (X2)

# Two configurations available:

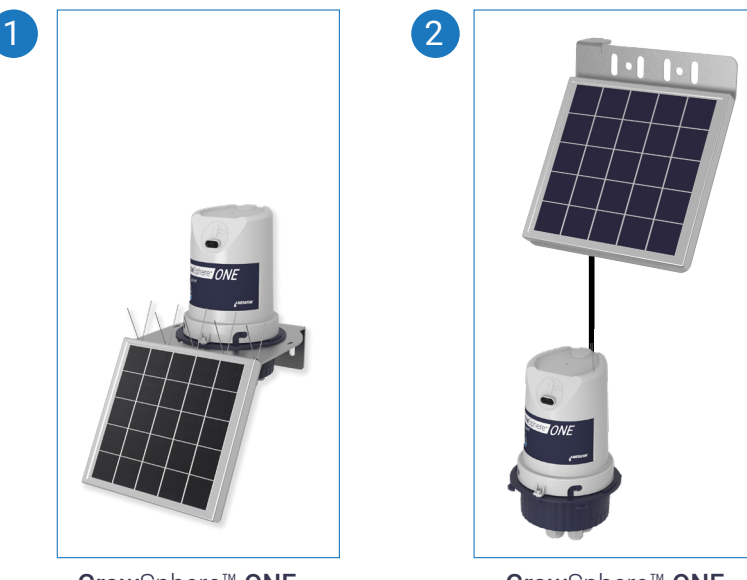

**Grow**Sphere<sup>™</sup> **ONE** integrated solar panel

**Grow**Sphere<sup>™</sup> **ONE** external solar panel

# What's in the box

|                 |                                                   | GrowSphere™<br>ONE<br>integrated solar<br>panel | GrowSphere™<br>ONE<br>external solar<br>panel |
|-----------------|---------------------------------------------------|-------------------------------------------------|-----------------------------------------------|
|                 | <b>ONE</b> monitoring unit<br>+ bracket           |                                                 | <b>©</b>                                      |
|                 | ONE monitoring unit                               | <b>I</b>                                        |                                               |
|                 | External solar panel 5.5W<br>+ 5m extension cable |                                                 |                                               |
|                 | Integrated solar panel<br>5.5W                    | $\bigcirc$                                      |                                               |
| ļ               | Antenna                                           | $\bigcirc$                                      | $\bigcirc$                                    |
| 6               | Charging cable                                    | $\bigcirc$                                      | $\bigcirc$                                    |
| 1.5.5.5.5550000 | Base plate                                        | $\bigcirc$                                      | $\bigcirc$                                    |
|                 | Bird spikes                                       |                                                 | $\bigcirc$                                    |
| $\bigcirc$      | Metal cable ties                                  | $\bigcirc$                                      | $\bigcirc$                                    |
| Ĭ               | Plastic bands                                     | $\bigcirc$                                      | $\bigcirc$                                    |
|                 | Magnetic screwdriver 2.0<br>x 50mm                | $\bigcirc$                                      | $\bigcirc$                                    |
|                 | Activation magnet                                 | $\bigcirc$                                      | $\bigcirc$                                    |
| U               | Technician USB cable                              | Ø                                               | $\bigcirc$                                    |

### **Initial setup**

# 1

#### $\textbf{Grow} \texttt{Sphere}^{\scriptscriptstyle \mathsf{M}} \textbf{ ONE integrated } \texttt{solar panel}$

#### Α

Connect the unit to the panel

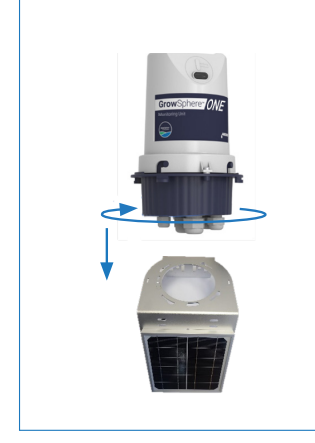

#### B

Connect the antenna and solar panel to the **ONE** unit

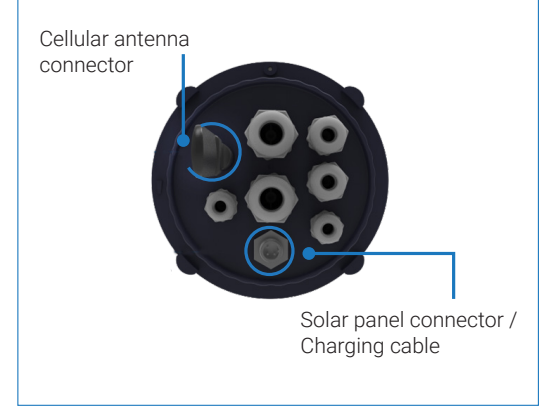

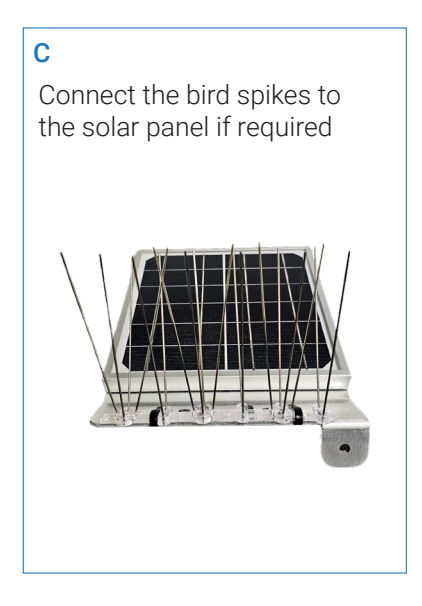

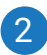

#### 2 GrowSphere<sup>™</sup> ONE external solar panel

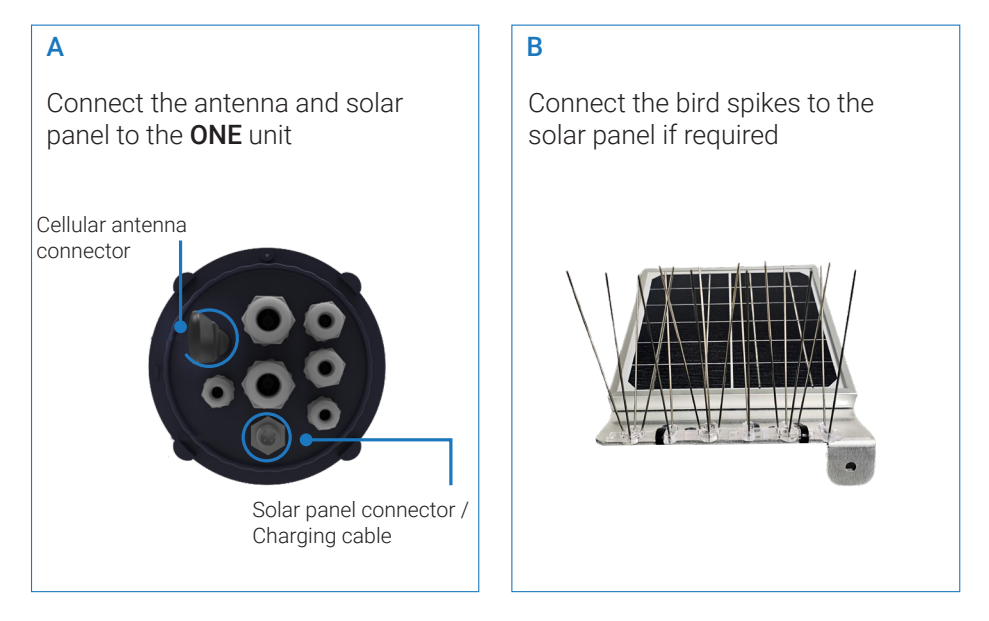

# **Sensor Wiring Diagram**

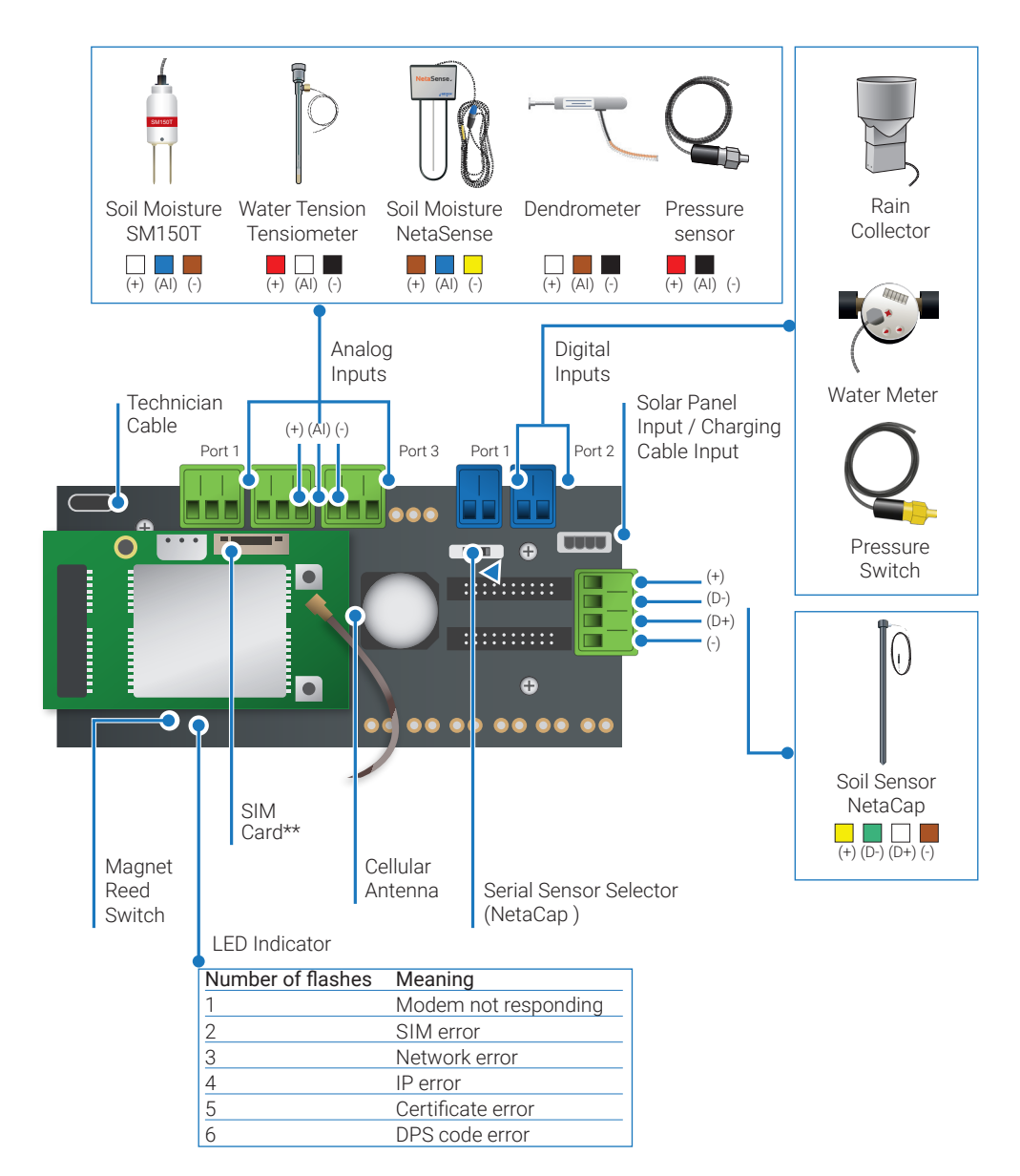

\* Stay updated with your Netafim representative for sensor compatibly.

\*\* The unit is provided with a SIM card

## **Prior to configuration**

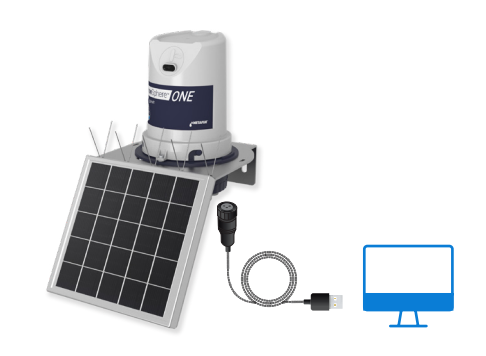

Ensure the unit is charged for a minimum of 5 hours, by using the provided charging cable (as demonstrated in the diagram above).

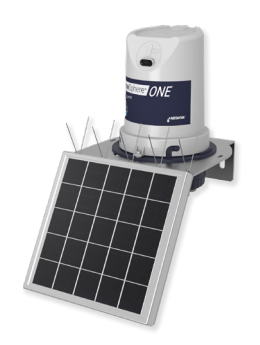

A blue led will indicate battery charging.
After charging, disconnect the cable and connect the solar-panel cable instead.

# **ONE** installation

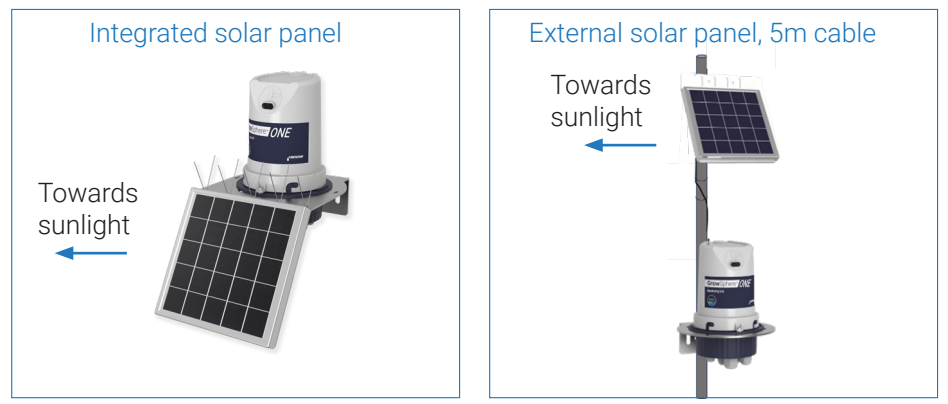

In the App folder, click on the EXE. file. The user-name and password are not required. Instead, click on the 'Login'

#### **Select Device**

Select your device

| Select Device          | × |
|------------------------|---|
|                        | 1 |
| Unit E7-00-00-2A - ONE |   |
| Unit E1-23-33-5C - ONE |   |
| Unit E1-00-23-3V - ONE |   |
|                        |   |
|                        |   |
|                        |   |
|                        |   |

#### TechApp

Configure your unit by following the instructions below, based on the sensors you wish to connect. To begin, select Unit Parameters

| a TechAnn       | × |  |  |  |  |
|-----------------|---|--|--|--|--|
| < licenapp      |   |  |  |  |  |
|                 | 1 |  |  |  |  |
| Unit Parameters |   |  |  |  |  |
| Network         |   |  |  |  |  |
| Configuration   |   |  |  |  |  |
| Status          |   |  |  |  |  |
| Project         |   |  |  |  |  |
|                 |   |  |  |  |  |
|                 |   |  |  |  |  |
|                 |   |  |  |  |  |
|                 |   |  |  |  |  |

#### **Unit Parameters**

The parameters are read-only. Click 'Save'

|                 | Unit Parameters      |
|-----------------|----------------------|
| Uni             | it E7-00-00-19 - ONE |
|                 |                      |
| Unit ID         |                      |
| E7-00-00-19     |                      |
| Unit Type       |                      |
| ONE             |                      |
| Device Tin      | ne                   |
| 16/05/2023 12:0 | 6:10                 |
| Version         |                      |
| 3.1.9           |                      |
| Battery         |                      |
| Junery          |                      |
| Sample In       | terval               |
| 15 Minutes      |                      |
| Transmissi      | on Interval          |
|                 |                      |
|                 |                      |
|                 |                      |

#### **Sensors Configuration**

Select the sensors you wish to connect

#### Port Config for Serial sensors

Define the Sensor Type and Sensor Depth. Check the Active box and then click Save

|              | _            | пх |  |  |  |  |
|--------------|--------------|----|--|--|--|--|
| < Port       | Config       |    |  |  |  |  |
| Unit E7-00-0 | 0-7A - ONF   |    |  |  |  |  |
| 0111127 00 0 |              |    |  |  |  |  |
| SERIAL1      | -            |    |  |  |  |  |
| Active 🖂     |              |    |  |  |  |  |
| Sensor Type  | _            |    |  |  |  |  |
| NetaCap20    | •            |    |  |  |  |  |
|              |              |    |  |  |  |  |
| Select Denth | Salast Danth |    |  |  |  |  |
|              |              |    |  |  |  |  |
|              |              |    |  |  |  |  |
|              |              |    |  |  |  |  |
|              |              |    |  |  |  |  |
|              |              |    |  |  |  |  |
|              |              |    |  |  |  |  |
|              |              |    |  |  |  |  |
|              |              |    |  |  |  |  |
|              |              |    |  |  |  |  |
| Read         | Cancel Save  |    |  |  |  |  |
|              |              |    |  |  |  |  |
|              |              |    |  |  |  |  |

\* It is recommended at this stage to physically connect the sensors to the device

#### Port Config for Digital sensors

Define the Sensor Type, Sensor Name and Pulse Volume. Check the Active box and then click Save.

Please note: Metric / Imperial units can be selected

Quick check-list:

- Ensure the serial sensor selector is in the proper position (please see Wiring Diagram)
- Ensure the Active box is checked
- Activated ports should be highlighted in blue

#### Port Config for Analog sensors

Define the Sensor Type, Sensor Name and Sensor Depth.

Check the Active box and then click Save

#### Network

Now you can disconnect the cable, the unit is ready for field installation.

Please note, from the moment the unit is activated, it will stay active for 15 minutes. If Modem Status is "Not connected", you can use the magnet or select 'Read' and then 'Connect' to activate it

|                                    | -    |  |  |  |
|------------------------------------|------|--|--|--|
| Network                            |      |  |  |  |
| Unit E7-00-00-1A - ON              | E    |  |  |  |
|                                    |      |  |  |  |
| APN                                |      |  |  |  |
| flolive.net                        |      |  |  |  |
| ID-Scope                           |      |  |  |  |
| One006BA13B                        |      |  |  |  |
| lotHub                             |      |  |  |  |
| stag-netbeatvx-IoTHub-weu.azure-de |      |  |  |  |
| Modem Status                       |      |  |  |  |
| Connected                          |      |  |  |  |
| Process                            |      |  |  |  |
| Done (9/9)                         |      |  |  |  |
| Error                              |      |  |  |  |
|                                    |      |  |  |  |
|                                    |      |  |  |  |
|                                    |      |  |  |  |
|                                    |      |  |  |  |
| Connect Read Cancel S              | Save |  |  |  |
|                                    |      |  |  |  |
|                                    |      |  |  |  |
|                                    |      |  |  |  |

#### Sign-up to GrowSphere<sup>™</sup> Cloud

Create your GrowSphere<sup>™</sup> account or log in to an existing account.

A link was sent to you by your Netafim representative

|                                    | First name                                   | Last name                                                         |
|------------------------------------|----------------------------------------------|-------------------------------------------------------------------|
|                                    | First name                                   | Last name                                                         |
|                                    | Username                                     | Phone number                                                      |
| <b>Grow</b> Sphere™                | Username                                     | Phone number                                                      |
|                                    | E-mail                                       | Country                                                           |
|                                    |                                              | Select country 🗸                                                  |
| Hey! Welcome                       |                                              |                                                                   |
| Join us and start growing          | Unit system                                  | Company                                                           |
|                                    | Metric 🗸                                     | Berry World                                                       |
| l'm already a member               |                                              |                                                                   |
|                                    | Password                                     | Confirm password                                                  |
|                                    | Password                                     | Confirm password                                                  |
| <b>NETAFIM</b> <sup>**</sup> Orbia |                                              |                                                                   |
|                                    | Yes, I'd like to receive product updates and | exclusive offers from Netafim. I can unsubscribe at a later time. |
|                                    | By creating an account, you agree to Net     | afim's GrowSphere'" <u>terms and conditions</u>                   |

#### Log-in to your GrowSphere<sup>™</sup> Cloud account

|         | <b>Grow</b> Sphere*<br><sup>Username</sup> |
|---------|--------------------------------------------|
|         | Username                                   |
|         | Password Password                          |
| Orbia O | EorgoLpassword                             |
|         |                                            |

#### Setup your Farm

|    | GrowSphere* | Lab Culiacan                             | â                                             | 8        | 15 Sun 12 Feb 4:53 AM                            |
|----|-------------|------------------------------------------|-----------------------------------------------|----------|--------------------------------------------------|
|    | Farm Ma     | nagement / Irrigation Blocks (           | Crop Units Farm                               |          |                                                  |
| 88 |             | Farm name                                |                                               |          | A A A A A A A A A A A A A A A A A A A            |
|    |             | Lab Culiacan                             |                                               |          |                                                  |
| -  |             | Farm location                            | Click on the map to manually locate your farm |          | •                                                |
| ĩĩ |             | Avenida Javier Calvo 114, 80199 Culiacán | Rosales, Sinaloa, Mexico Q                    |          | Contraction (                                    |
| 6  | )           | Country                                  | State / District                              |          |                                                  |
|    |             | Mexico ~                                 | Sinaloa 🗸                                     |          | Contraction of the second                        |
|    |             | Time zone                                | First day of week                             |          | Carlos Vala                                      |
|    |             | (UTC-07:00) Chihuahua, La Paz, 🗸         | 🚫 Sunday 💿 Monday                             | O mapbox | © Maptox © OpenStreeMap Improve this map © Maker |

#### Navigate to 'Add device'

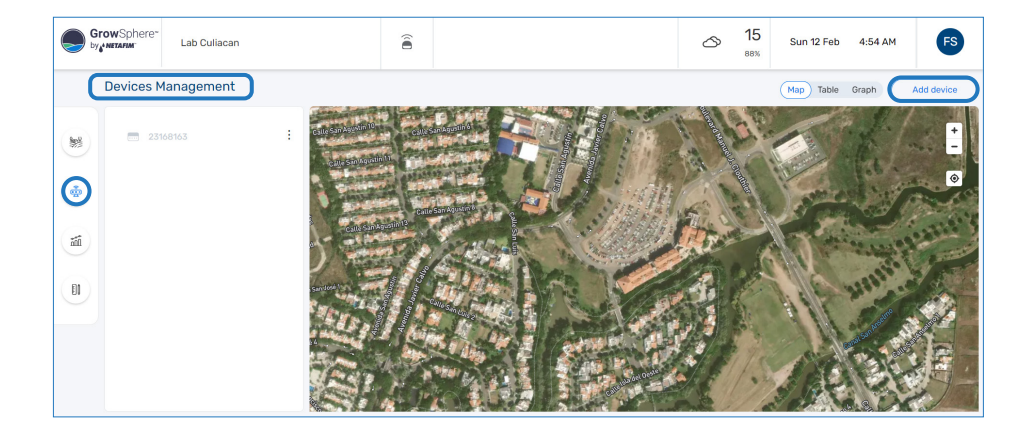

#### Add Device

- Choose 'ONE'
- Input your unit's MAC address
- Click 'Connect'

| Add device                                                                        |  |  |  |  |
|-----------------------------------------------------------------------------------|--|--|--|--|
| Which source would like to add?                                                   |  |  |  |  |
|                                                                                   |  |  |  |  |
|                                                                                   |  |  |  |  |
| Controller / PLC rLink ONE 3rd Party Service                                      |  |  |  |  |
| Please check that your ONE device is turned on, You can use a magnet to initiate. |  |  |  |  |
| MAC address                                                                       |  |  |  |  |
| E7-00-00-19                                                                       |  |  |  |  |
|                                                                                   |  |  |  |  |
| Connect                                                                           |  |  |  |  |

#### Device is active and connected

| Add device                                                                        |             |       |     |                   |  |
|-----------------------------------------------------------------------------------|-------------|-------|-----|-------------------|--|
| Which source would like to add?                                                   |             |       |     |                   |  |
|                                                                                   |             |       |     |                   |  |
|                                                                                   |             |       | P   |                   |  |
| Contro                                                                            | oller / PLC | rLink | ONE | 3rd Party Service |  |
| Please check that your ONE device is turned on. You can use a magnet to initiate. |             |       |     |                   |  |
|                                                                                   | MAC address |       |     |                   |  |
|                                                                                   | E7-00-00-   | 19    | Sca | an Code           |  |
| Device is active and connected                                                    |             |       |     |                   |  |
|                                                                                   |             |       |     |                   |  |
| Proceed                                                                           |             |       |     |                   |  |
|                                                                                   |             |       |     |                   |  |

#### **Process completed**

Congratulations! The set-up process is now completed

| Add Devic | be and the second second second second second second second second second second second second second second se |
|-----------|----------------------------------------------------------------------------------------------------|
|           | Connecting to the device                                                                                        |
| 0         | Validate                                                                                                    |
| 0         | Activating device                                                                                               |
| 0         | Connect                                                                                                    |
| 0         | Request Topology                                                                                                |
| 0         | Process Topology                                                                                                |
|           |                                                                                                    |
|           | Close                                                                                                    |

#### **View your Device**

Your device and the connected sensors will appear on the menu, in the 'Devices Management' screen

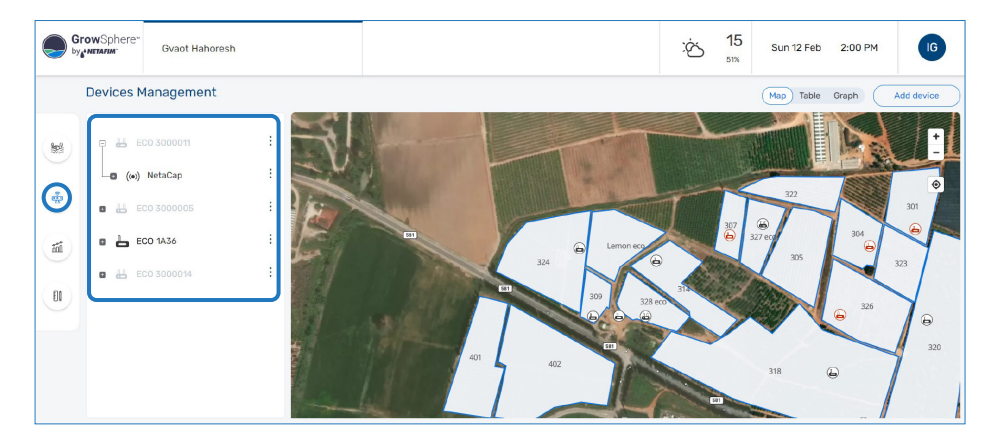

#### **Recommended next steps**

- You can name each device By default, the device name will be its serial number
- Define thresholds for relevant sensors according to your preferences
- Create Irrigation Blocks and Crop Units
- Assign the devices to their relevant Irrigation Block
- Define a leading sensor, that ultimately represents your Irrigation Block's status

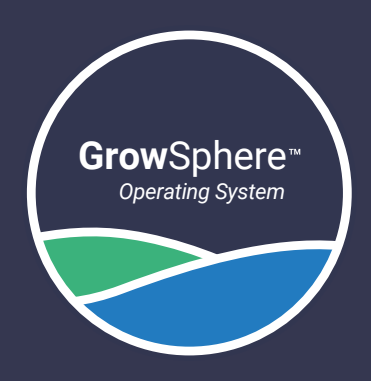

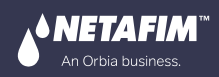

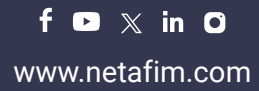